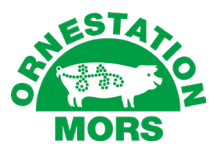

# **BRUGERVEJLEDNING WEBSHOP**

#### Login

Du vil modtage dine brugeroplysninger i en mail fra Ornestation Mors.

På hjemmesiden oppe i højre hjørne finder du et felt der hedder "Log ind"

| eSTA.        |                                       |                               | OM BUTIKKEN                      | KONTAKT OS   NY KU | NDE       |                      |           |                            | 97 76 21 33                            | 🖶 Dansk 🗠        |
|--------------|---------------------------------------|-------------------------------|----------------------------------|--------------------|-----------|----------------------|-----------|----------------------------|----------------------------------------|------------------|
| MORS         |                                       | Q                             | Søg efter varer                  |                    | Søg       |                      |           |                            | Indkøbskurv (0)<br>Gratis levering ved | )<br>I DKK 1.875 |
| Sæd 🗸 Svin 🗸 | Kvæg \vee Stalden 🗸                   | El/VVS $\vee$ Værksted $\vee$ | Beklædning 🗸                     | Husholdning 🗸      | Kontor 🗸  | Fritid $\sim$        | Kæledyr 🗸 | Økologi                    | Information $\vee$                     |                  |
| EB WI        | URTIG LEVERING<br>leverer på 1-2 dage | → LEVERA<br>Vi giver a        | ANDØR TIL LAI<br>tid en hånd med | NDBRUGET GENN      | IEM 50 ÅR |                      | Q         | HØJ PERS<br>Ring til os og | SONLIG SERVICE                         |                  |
|              | 10                                    |                               | 157412                           | 514                |           | 1                    | -         | j.                         | -                                      | -                |
| -            |                                       | A Log ind                     |                                  |                    |           | ×                    |           |                            |                                        |                  |
|              | All A                                 | Indtast brugernavn            | ۶                                | २ Indtast kodeor   | d         | ≙                    |           |                            |                                        |                  |
| 13           | No IS                                 | Nulstil kodeord               |                                  |                    | Husk mig  | og ind $\rightarrow$ | _         |                            |                                        |                  |

Her indtastes det tilsendte brugernavn og password

Afslut ved at trykke "Log ind"

Herefter vil du nederst på skærm billedet se en gul bjælke "Du handler som f.eks. Sørens Sørensen. Du er nu logget ind"

Oppe i højre hjørne har du dit Kundeområde, hvor du kan vælge Dashboard

| ALLES<br>MO | RS                                                                                                    |        |           |          | С          | ) Søg efter varer |                    | Søg       |          |         | Q<br>KUNDEOMRÂDE                | ¢     | øbskurv (0)<br>Is levering ved DKK 1.500 |
|-------------|----------------------------------------------------------------------------------------------------|--------|-----------|----------|------------|-------------------|--------------------|-----------|----------|---------|---------------------------------|-------|------------------------------------------|
| Sæd 🗸       | Svin ~                                                                                                    | Kvæg 🗸 | Stalden 🗸 | El/VVS 🗸 | Værksted 🗸 | Beklædning 🗸      | Husholdning $\vee$ | Kontor 🗸  | Fritid 🗸 | Kæledyr | DU ER LOGGET II<br>SØREN SØRENS | N SOM | ~                                        |
|             |                                                                                                    |        |           |          |            |                   |                    | Dashboard |          |         |                                 |       |                                          |
|             | HURTIG LEVERING       IEVERANDØR TIL LANDBRUGET GENNEM 50 ÅR         Vi leverer på 1-2 dage       Vi giver altid en hånd med |        |           |          | Log ud     |                   | CE                 |           |          |         |                                 |       |                                          |

# Alle disse punkter vil blive gennemgået i det følgende materiale, fra side 4.

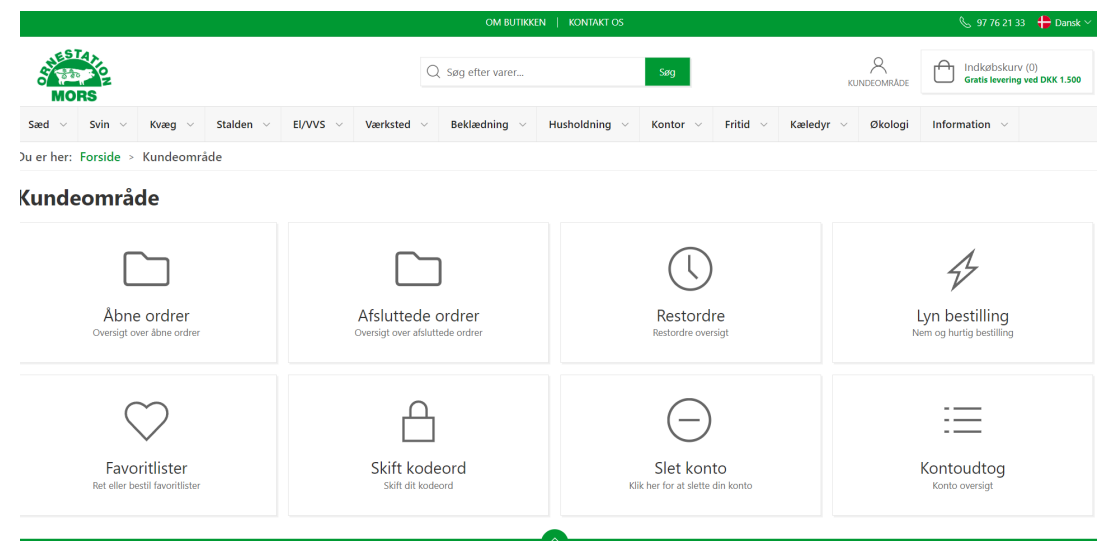

#### Bestilling af sæd

#### Gå til forsiden

#### Vælg "Sæd", vælg det avlsselskab du ønsker sæd fra

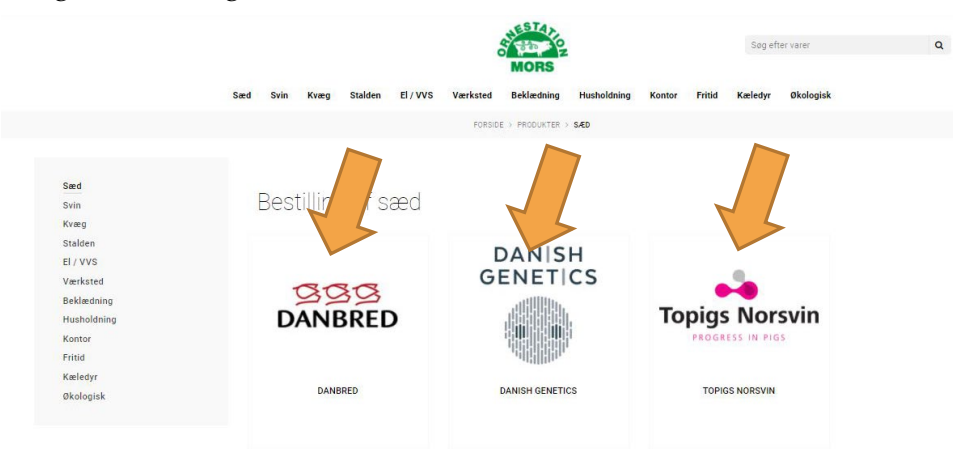

Du har nu mulighed for at vælge op til 3 leveringsdatoer under "Vælg 1. Levering" "Vælg 2. Levering" "Vælg 3. Levering". Derefter kan vælges antal ud for den sædtype man ønsker. Almindelig, kød, top, trixcell, racer mv. Husk hvis du inden for 2 leveringer i den samme uge bestiller 40 doser produktionssæd, får du en gratis levering. Systemet beregner det selv for dig.

|                                         |                              |                   | OM BUTIKKEN   KONTAKT OS                 |                                         |                      | 🕓 97 76 21 33 🛛 🕇        | 🕨 Dansk 🗠 |
|-----------------------------------------|------------------------------|-------------------|------------------------------------------|-----------------------------------------|----------------------|--------------------------|-----------|
| AN ESTANO<br>MORS                       |                              | Q Søg e           | fter varer                               | Søg                                     | KUNDEON              | DKK 1.500                |           |
| Sæd $\vee$ Svin $\vee$ Kvæg $\vee$ S    | Stalden $\vee$ El/VVS $\vee$ | Værksted 🗸 Bekl   | ædning $\vee$ Husholdning $\vee$         | Kontor $\checkmark$ Fritid $\checkmark$ | Kæledyr 🗸 Øk         | ologi Information $\vee$ |           |
| Du er her: Forside > Sæd > DANE         | BRED                         |                   |                                          |                                         |                      |                          |           |
|                                         |                              |                   | DANBRED                                  |                                         |                      |                          |           |
|                                         |                              |                   | <i>i</i> ) Få en gratis levering ved min | dst to leveringer inden for sa          | mme uge (mindst 40 o | doser)                   |           |
| Danbred Duroc                           |                              | 苗 19. januar 2024 |                                          | 🛗 Ingen dato valgt                      |                      | ingen dato valgt         |           |
| DanBred Produktionssæd Duroc            |                              | 0                 |                                          | 0                                       |                      | 0                        | ]         |
| DanBred Produktionssæd Duroc kødplus    |                              | 0                 |                                          | 0                                       |                      | 0                        | ]         |
| DanBred Produktionssæd Duroc Topsæd     |                              | 0                 |                                          | 0                                       |                      | 0                        | ]         |
|                                         |                              |                   |                                          |                                         |                      |                          |           |
| Danbred Duroc Trixcell                  |                              | _                 | (i) Få en gratis levering ved min        | dst to leveringer inden for sa          | mme uge (mindst 40 o | doser)                   |           |
|                                         |                              | 🛗 19. januar 2024 |                                          | ingen dato valgt                        |                      | Ingen dato valgt         |           |
| DanBred Produktionssæd Duroc Trixcell   |                              | 0                 |                                          | 0                                       |                      | 0                        |           |
| DanBred Produktionssæd Duroc Trixcell k | (ødplus                      | 0                 |                                          | 0                                       |                      | 0                        |           |
| DanBred Produktionssæd Duroc Trixcell T | Fopsæd                       | 0                 |                                          | 0                                       |                      | 0                        |           |
|                                         |                              |                   |                                          |                                         |                      |                          |           |
|                                         |                              |                   | Opdater indkøbskurv                      |                                         |                      |                          |           |

Afslut med "Opdater Indkøbskurv" og skal du ikke have andet, så vælg "Indkøbskurv" og forsæt til der står din ordre er modtaget og du kan udskrive en kvittering.

Husk kvitteringen bliver sendt til den mail adresse, som er brugt som brugernavn.

#### Bestilling af varer

Den viste pris på kvikkøb varer er din netto pris, når du er logget ind, dvs din evt. rabat er fratrukket. Du kan se de forskellige kategorier foroven og der i finde de ønskede produkter.

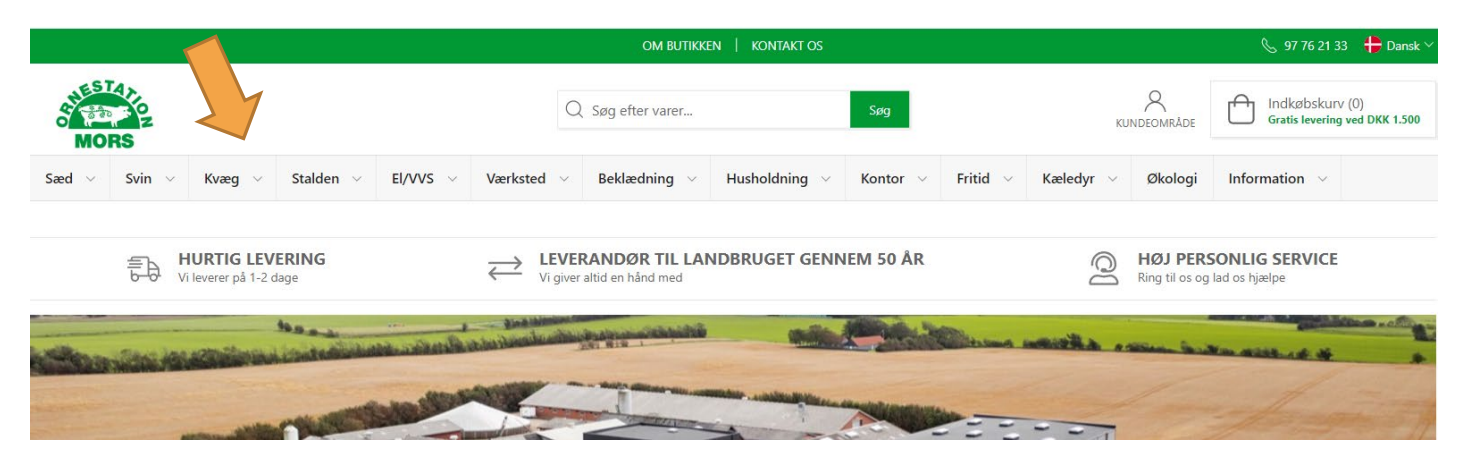

Ved nogle produkter, bla. arbejdsbukser kan du vælge størrelser, farver med videre. Når du har fundet det ønskede produkt, kan du føje det til kurv.

|       |        |        |           |          |            | om Butikken   1   | KONTAKT OS   NY KU | NDE      |          |           |         | 🜭 97 76 21 33                    | 🖶 Dansk              |
|-------|--------|--------|-----------|----------|------------|-------------------|--------------------|----------|----------|-----------|---------|----------------------------------|----------------------|
| MOR   | ALON S |        |           |          | (          | ) Søg efter varer |                    | Søg      |          |           |         | Indkøbskurv<br>Gratis levering v | (0)<br>red DKK 1.875 |
| Sæd 🗸 | Svin 🗸 | Kvæg 🗸 | Stalden 🗸 | El/VVS 🗸 | Værksted 🗸 | Beklædning 🗸      | Husholdning $\vee$ | Kontor 🗸 | Fritid ~ | Kæledyr 🗸 | Økologi | Information ~                    |                      |

#### **ARBEJDSBUKSER 2 LÅR LOMMER**

Varenummer: 151150

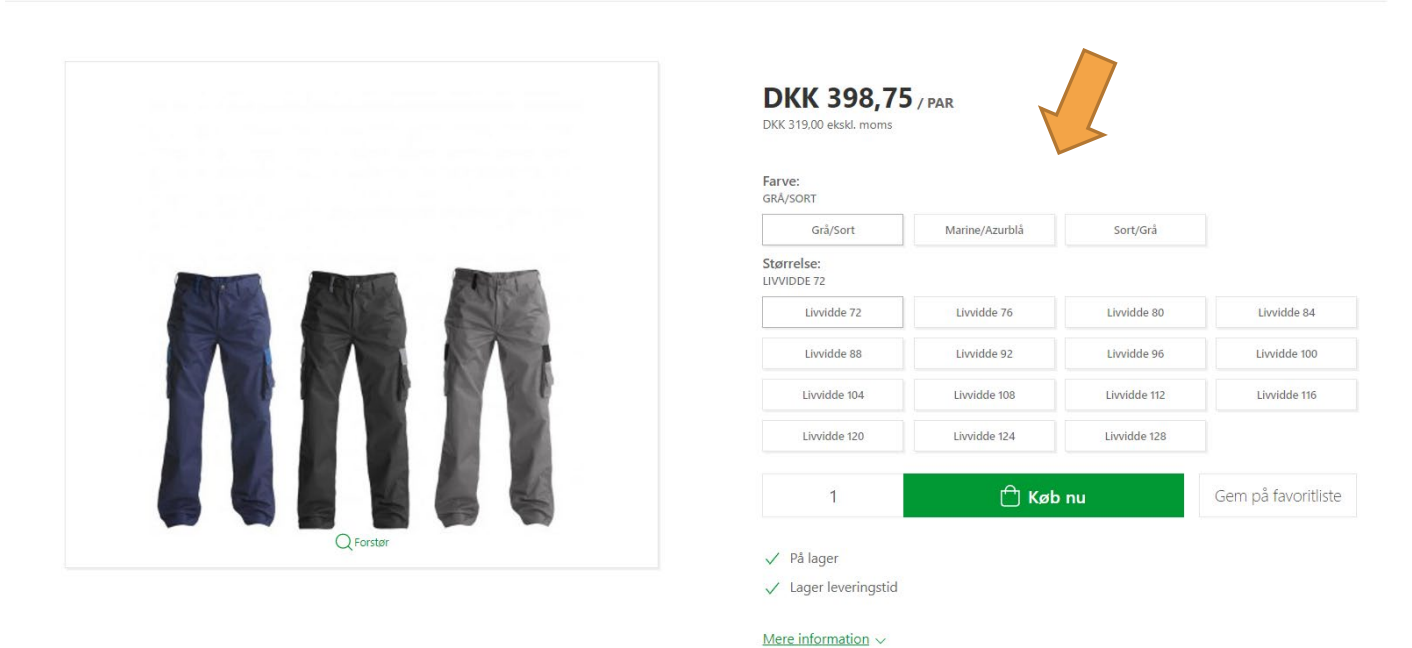

Oppe i midten kan du "søge efter varer". Enten på hele navnet, noget af den eller måske et varenr.

|                                                                                                    |        |        |           |          |                 | om Butikken   1   | KONTAKT OS   NY KU | NDE      |          |           |         | 📞 97 76 21 33                  | B 🛟 Dansk 🗸          |
|----------------------------------------------------------------------------------------------------|--------|--------|-----------|----------|-----------------|-------------------|--------------------|----------|----------|-----------|---------|--------------------------------|----------------------|
| Shies<br>MO                                                                                          | RS     |        |           |          | C               | ) Søg efter varer |                    | Søg      |          |           |         | Indkøbskurv<br>Gratis levering | (0)<br>ved DKK 1.875 |
| Sæd 🗸                                                                                                | Svin 🗸 | Kvæg 🗸 | Stalden 🗸 | El/VVS 🗸 | Værksted $\lor$ | Beklædning 🗸      | Husholdning $\vee$ | Kontor 🗸 | Fritid 🗸 | Kæledyr 🗸 | Økologi | Information $\vee$             |                      |
| Du er her: Forside > Beklædning > Arbejdstøj > Arbejdsbukser / Overalls > ARBEJDSBUKSER 2 LÅR LOMMER |        |        |           |          |                 |                   |                    |          |          |           |         |                                |                      |

# Åbne Ordrer

Her kan du se både din fremtidige og leverede sæd ordre og samt varekøb

Du kan åbne og lukke de forskellige ordre ved at trykke på Ordre nr.

|                  |            |                     | 🖕 97 76 21 33 🛛 🖶 Dansk 🗸 |            |
|------------------|------------|---------------------|---------------------------|------------|
| Abne ordrer      |            |                     |                           | ×          |
| Q Filtrér ordrer |            | Inkludér ordrelinje | Fra dato                  | Fra dato   |
|                  | ORDRE DATO | LEVERINGSDATO       | BETALING                  | SUBTOTAL   |
| SO529898         | 15-12-2023 | -                   | FIK 71                    | DKK 628,00 |
| \$0523703        | 30-11-2023 |                     | FIK 71                    | DKK 599,20 |
|                  |            |                     |                           |            |

# Afsluttede ordre (faktura pr. mdr)

Det er muligt at se ens afsluttede ordre pr. mdr. De består både af sæd og varer der er bestilt fordelt på hele måneden. Du kan åbne og lukke de forskellige ordre ved at trykke på Ordre nr.

|                   |            | 💪 97 76 21 33 🚦               |               |
|-------------------|------------|-------------------------------|---------------|
| Afduttada a       |            |                               | ×             |
| Q. Filtrér ordrer |            | Inkludér ordrelinjer Fra dato | Fra dato      |
| ORDRE NR.         | ORDRE DATO | BETALING                      | SUBTOTAL      |
| 223369            | 31-12-2023 | FIK 71                        | DKK 13.298,40 |
| 222391            | 30-11-2023 | FIK 71                        | DKK 16.329,40 |
| 221331            | 31-10-2023 | FIK 71                        | DKK 14.335,80 |
| 220282            | 30-09-2023 | FIK 71                        | DKK 13.844,00 |
| 219263            | 31-08-2023 | FIK 71                        | DKK 10.234,40 |
| 218234            | 31-07-2023 | FIK 71                        | DKK 13.634,50 |
| 217197            | 30-06-2023 | FIK 71                        | DKK 10.852,40 |
| 216139            | 31-05-2023 | FIK 71                        | DKK 11.377,40 |
| 215135            | 30-04-2023 | FIK 71                        | DKK 10.721,10 |
| 214038            | 31-03-2023 | FIK 71                        | DKK 14.926,55 |
| 213007            | 28-02-2023 | FIK 71                        | DKK 8.693,20  |
| 212042            | 31-01-2023 | FIK 71                        | DKK 12.652,30 |

## Restordre

#### Her er det muligt at se hvilke produkter du har i restordre, og hvornår de forventes leveret.

|                                                              |                  |                   | 🖶 Dansk 🗠       |
|--------------------------------------------------------------|------------------|-------------------|-----------------|
|                                                              |                  |                   |                 |
| Kestorare                                                    | UDERT ENDE ANTAL | EURIL/CEATO       |                 |
| 100556                                                       | STATISTICS AND   | LE TRAINED IN     |                 |
| Engangskanyler 0,9 x 9 mm, sporbare, hdn, plast-an           | 1                | 14. december 2023 | 1. marts 2024   |
| 100557<br>Engangskanyler 0,9 x 13 mm, sporbare, hdn, plast-a | 1                | 29. november 2023 | 29. januar 2024 |

#### Lyn bestilling

Denne liste er en liste til hurtig bestilling. Du bygger den selv med de varer som du ofte køber. Du søger efter varen i "Søg efter varer".

Derefter kan du fra gang til gang rette i listen, slette produkter, ændre i antal mv. Du afslutter med "Tilføj liste til kurven".

|                                                                                                    | OM BUTIKKEN   KONTAKT OS | 💪 97 76 21 33 🛛 🕂 Dansk 🗸       |                              |
|----------------------------------------------------------------------------------------------------|--------------------------|---------------------------------|------------------------------|
| ✓ Lyn bestilling                                                                                                    |                          |                                 | ×                            |
| Q Søg efter varer                                                                                                    |                          |                                 |                              |
| 11287           Kasket ornestation mors           0         Ikke ja lager. Forwartet jå lager igen ca. d. 19-02-2024                                                                                                    |                          | Enhedispris<br>DKK 49,00 DKK    | Totalpris<br>49,00 - 1 + 1   |
| Grisebasker/drivstav 107 cm<br>> På tager - Lager Iveningstid                                                                                                    |                          | Entredispris<br>DKK 99,00 DKK   | Totalpris<br>99,00 - 1 + 🛅   |
| Image: Wisser Constraints         Image: Wisser Constraints         Im |                          | Directopro<br>DKK 149,00 DKK    | Totalpris<br>149,00 - 1 + 1  |
| 100556           Engangskaryler 0,9 x 9 mm, sporbare, hdn, plast-an           () likke på lager. Forventet på lager igen ca. d. 01-03-2024                                                                                                    |                          | Eminedipits<br>DKK 120,00 DKK : | Totaloris<br>1.20,00 - 1 + 🔟 |
| Matter afrundet med gul prop 500 stk.           V På lager - Lager Iweningstid                                                                                                    |                          | Embedgels<br>DKK 499,00 DKK     | Totalpris<br>499,00 1 + 1    |
|                                                                                                    |                          |                                 |                              |
|                                                                                                    |                          |                                 |                              |
|                                                                                                    |                          |                                 |                              |
|                                                                                                    |                          |                                 |                              |
|                                                                                                    |                          |                                 |                              |
|                                                                                                    |                          |                                 |                              |
|                                                                                                    |                          |                                 | Total eksl. moms DKK 916,00  |

## Favoritlister

Du kan oprette en eller flere favoritlister, og så bestille ud fra dem. Du finder den ønskede varer og trykker på "Gem på favoritliste"

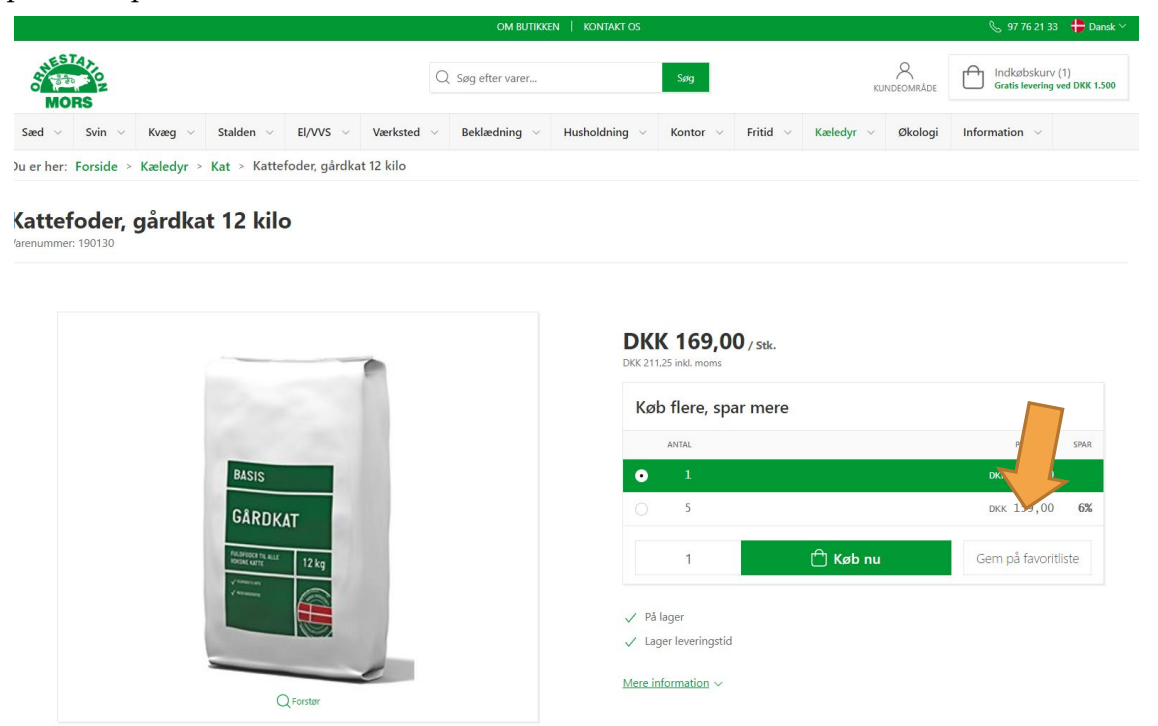

Denne boks kommer op, hvor du kan vælge "Opret ny favoritliste", navngiv den. Afslut med "Gem til senere".

|                                                                                                    |                       |          |                     | 🜭 97 76 21 33 🛛 🖶 Dansk 🗠                        |
|----------------------------------------------------------------------------------------------------|-----------------------|----------|---------------------|--------------------------------------------------|
| MORS                                                                                                    | Gem til senere        | $\times$ |                     | Indkøbskurv (1)<br>Gratis levering ved DKK 1.500 |
| Seed     Svin     Kvæg     Stalden     EL/WS       Du er her:     Forside     Kæledyr     Kat > Kattefoder, g | Opret ny favoritiiste | K        | æledyr \vee Økologi | Information ~                                    |
| Kattefoder, gårdkat 12 kilo<br>Varenummer: 190130                                                             | Antal<br>1            |          |                     |                                                  |
|                                                                                                    | Gem til senere →      |          |                     |                                                  |

Når du har lavet første Favoritliste, vil du blive møde af denne boks, næste gang du trykker på "Gem til favoritliste". Her har du mulighed for at oprette en ny favoritliste, ved at sætte kryds i "Opret ny favoritliste".

|                                                    |                                      |   |                   | 🜭 97 76 21 33 🛛 🎁 Dansk 🗠                        |
|----------------------------------------------------|--------------------------------------|---|-------------------|--------------------------------------------------|
| MORS                                               | Gem til senere                       | × | KUNDEOMRÅDE       | Indkøbskurv (1)<br>Gratis levering ved DKK 1.500 |
| Sæd \vee Svin \vee Kvæg \vee Stalden \vee El/VVS   | Vælg en favoritliste eller opret ny. |   | Kæledyr v Økologi | Information 🖂                                    |
| Du er her: Forside > Kæledyr > Kat > Kattefoder, g | Katte indkøb                         | ŧ |                   |                                                  |
| Kattefoder, gårdkat 12 kilo<br>Varenummer: 190130  | Antal                                |   |                   |                                                  |
|                                                    | Gem til senere →                     | k |                   |                                                  |

Dvs. Du kan lave en til stalden, en til maskinhuset og en til kantinen.

|                            | OM BUTIKKEN   KONTAKT OS | 💪 97 76 21 33 🕂 Dansk ∨ |
|----------------------------|--------------------------|-------------------------|
| Favoritiister              |                          | ×                       |
| > 1produtor<br>Bekladening |                          |                         |
| > Tonolator<br>EL/VVS      |                          |                         |
| > 1 produkter<br>Stalden   |                          |                         |

Når du har oprettet en eller flere favoritlister, kan du tilgå dem ved at vælge favoritliste og se listerne. Du kan slette, tilføje og rette i antal, så det er nem at bestille.

| ♡ Favoritilister                                                                            | ×                                         |
|---------------------------------------------------------------------------------------------|-------------------------------------------|
| I problem<br>Bekledening                                                                    | 🖰 Titløj liste til kurven 📄 Fjern liste   |
| 152111       Softshelljakke blå str. s       ⊙ Ikke på lager                                | Блекбарл'я Тотарл'я — т + А 🗊             |
| > Tpredukter<br>E//WS                                                                       |                                           |
| tpsslater<br>Stalden                                                                        | 🗂 Titløj liste til kurven 🛛 📋 Fjern liste |
| Notify     Kateter afrundet med gul prop 500 stk.       V     På lager - Lager leveringstid | Enhedionis Totalionis — 1 + 🗗 🗊           |

# Skift kodeord

Det er en rigtig god ide at skifte den kode vi har tilsendt til dig. Lav derfor din egen personlige kode.

|                                                 |                              |                   | OM BUTIKKE      | N   KONTAKT OS |          |                     |                 |                | 🗞 97 76 21 33   🖶 Dansk 🗠                        |
|-------------------------------------------------|------------------------------|-------------------|-----------------|----------------|----------|---------------------|-----------------|----------------|--------------------------------------------------|
| MORS                                            |                              | Q                 | Søg efter varer |                | Søg      |                     | KU              | Q<br>NDEOMRĂDE | Indkøbskurv (1)<br>Gratis levering ved DKK 1.500 |
| Sæd 🗸 Svin 🗸 Kvæg 🗸                             | Stalden ~ El/VVS ~           | Værksted 🗸        | Beklædning 🖂    | Husholdning 🗸  | Kontor 🗸 | Fritid 🗸 🗸          | Kæledyr 🗸       | Økologi        | Information ~                                    |
| Du er her: Forside > Kundeområ                  | de                           |                   |                 |                |          |                     |                 |                |                                                  |
| Kundeområde                                     |                              |                   |                 |                |          |                     |                 |                |                                                  |
|                                                 |                              |                   | 3               |                |          |                     |                 |                |                                                  |
|                                                 | đ                            | Skift kodeord     |                 |                |          | ×                   |                 |                | 4                                                |
| he ordrer                                       | N                            | uværende kodeord  |                 |                |          |                     |                 | l              | yn bestilling<br>em og hurtig bestilling         |
| <b></b>                                         | N                            | yt kodeord        |                 |                |          |                     |                 |                |                                                  |
| $\bigcirc$                                      | G                            | entag nyt kodeord |                 |                |          |                     |                 |                | := <b>•</b>                                      |
| Favoritlister<br>Ret eller bestil favoritlister |                              |                   |                 |                |          |                     |                 |                | Kontoudtog<br>Konto oversigt                     |
|                                                 |                              |                   |                 |                |          |                     |                 |                |                                                  |
| Ornestation Mors Ap                             | oS                           |                   |                 |                | Skift ko | deord $\rightarrow$ | ATION<br>tikken |                |                                                  |
| Ornestation Mors er en familieejet virkso       | mhed, startet i 1974 af Maru | Suin              |                 | Vontor         |          | Kontal              | rt or           |                |                                                  |

# Slet konto

Det er en rigtig god ide at skifte den kode vi har tilsendt til dig. Lav derfor din egen personlige kode.

|                                                 | Slet konto                          | ×                       |                              |
|-------------------------------------------------|-------------------------------------|-------------------------|------------------------------|
| $\bigtriangledown$                              | () Klik her for at slette din konto | _                       |                              |
| Favoritlister<br>Ret eller bestil favoritlister |                                     | Annuller Ja, slet konto | Kontoudtog<br>Konto oversigt |

# Kontoudtog

Det er muligt at se hvilke kontoudtog du har modtaget, og om du har foretaget betaling, eller om der er forfalden beløb

|                   |        |         |                    | 📞 97 76 21 33 🛛 🕂 Dansk 🗠 |                  |
|-------------------|--------|---------|--------------------|---------------------------|------------------|
|                   |        |         |                    |                           |                  |
| := Kontoudtog     |        |         |                    |                           | ×                |
| DATE              | BILAG  | TEKST   | FORFALD            | BELOB                     | FORFALDENT BELØB |
| 6. september 2023 | 1038   | Payment | 6. september 2023  | -2953.13                  | 0                |
| 31. august 2023   | 218926 | Invoice | 12. september 2023 | 2953.13                   | 0                |
| 5. juli 2023      | 992    | Payment | 5. juli 2023       | -476.36                   | 0                |
| 30. juni 2023     | 217052 | Invoice | 12. juli 2023      | 476.36                    | 0                |
| 12. april 2023    | 937    | Payment | 12. april 2023     | -626.06                   | 0                |
| 31. marts 2023    | 213894 | Invoice | 12. april 2023     | 626.06                    | 0                |
| 14. marts 2023    | 411    |         | 14. marts 2023     | -59.06                    | 0                |
| 28. februar 2023  | 212864 | Invoice | 12. marts 2023     | 59.06                     | 0                |
|                   |        |         |                    |                           |                  |

| Vare       | kurv      |           |           |          |                 |                   |                    |          |               |           |                 |                                |               |
|------------|-----------|-----------|-----------|----------|-----------------|-------------------|--------------------|----------|---------------|-----------|-----------------|--------------------------------|---------------|
| Når d      | u er fæ   | erdig n   | ned at h  | andle, t | rykker d        | lu på ″Ind        | købskurv"          | oppe i l | nøjre hj      | jørne.    |                 |                                |               |
|            |           |           |           |          |                 | OM BUTIKKI        | EN   KONTAKT OS    |          |               |           |                 | 97 76 21 33                    | 3   🕀 Dansk 🗠 |
| SHES<br>MO | RS        |           |           |          | C               | ) Søg efter varer |                    | Søg      |               | KU        | A<br>INDEOMRÂDE | Indkøbskurv<br>Gratis levering | ved DKK 1.500 |
| Sæd 🗸      | Svin 🗸    | Kvæg 🗸    | Stalden 🗸 | El/VVS 🗸 | Værksted $\lor$ | Beklædning 🗸      | Husholdning $\vee$ | Kontor 🗸 | Fritid $\vee$ | Kæledyr 🗸 | Økologi         | Information $\vee$             |               |
| Du er her: | Forside > | Kundeomra | åde       |          |                 |                   |                    |          |               |           |                 |                                |               |

Derefter vil du du kunne se din varekurv, hvor du har mulighed for at ændre i antal, slette varer, tilføje relaterede varer mv.

|                                                                                                    | OM BUTIKKEN   KONTAKT OS                                  |                                      | 🜭 97 76 21 33 🛛 🕂 Dansk 🗠    |
|----------------------------------------------------------------------------------------------------|-----------------------------------------------------------|--------------------------------------|------------------------------|
| A CARLES C AND A CARLES C AND A CARL | Q Søg efter varer                                         | KUN                                  | NDEOMRÀDE                    |
| Sæd ∨ Svin ∨ Kvæg ∨ Stalden ∨ El/VVS                                                                                                    | V Værksted V Beklædning V Husholdning V Kontor V Fritid V | Kæledyr 🗸                            | Økologi Information ~        |
| Indkøbskurv (1 vare)                                                                                                    | Fortset med at handle                                     | Fortsæt →                            | S                            |
| Gratis levering ved DKK 1.500                                                                                                    |                                                           |                                      | 97 76 21 33                  |
| 170108<br>Tapedispenser, 19 mm<br>√ På løger - Lager leveringstid                                                                                                    | Totalpris DKK 28,00 — 1                                   | + ×                                  | 7-15 (Man-Tors)   7-12 (Fre) |
| Fragt og ekspeditionsgebyr                                                                                                    |                                                           | DKK 80,00                            |                              |
| Total eksl. moms                                                                                                    | DK                                                        | KK 108,00                            |                              |
|                                                                                                    | Fortsæt med at handle                                     | $\operatorname{Fortsæt} \rightarrow$ |                              |
|                                                                                                    | Relaterede varer                                          |                                      |                              |
| 170191                                                                                                    |                                                           |                                      |                              |
| Tape, transparent, 15 x 33 mm, 8<br>stk                                                                                                    |                                                           |                                      |                              |
| DKK 19,00 / pK<br>1  C Kab nu<br>V Pð lager                                                                                                    |                                                           |                                      |                              |

Er det korrekt, trykker du på Fortsæt. Du vil nu få en side op med dine firmaoplysninger. Dem kan du ikke ændre i, da de er fastlåst i vores system. Du kan vælge om du ønsker sæden/varen leveret eller afhentet.

Derefter trykker du "Afgiv ordre". (Husk at sætte kryds i "Jeg accepterer shoppens Handelsbetingelser, når du har læst dem og er enige 😳). De ordre er herefter sendt til os.

| ← Tilbage             |                                                   | Brug for hjælp?             |
|-----------------------|---------------------------------------------------|-----------------------------|
| 1 Adresse information | 2 Levering                                        | 3 Betaling                  |
|                       | • Sædbestilling                                   | • Fakturabetaling           |
|                       | DKK 155,00                                        |                             |
| erkorco 2             | Afhentning                                        |                             |
| <u> </u>              | Afhent din ordre på vores adresse.                |                             |
| Danmark               | ¢ A Gennemse din ordre                            | Dat orden                   |
|                       |                                                   | net orune                   |
| Telefon               | (1 stk)<br>Tapedispenser, 19 mm                   | DKK 28,00                   |
|                       | 19. januar 2024                                   |                             |
|                       | 1 x Danish Genetics Produktionssæd Duroc Trixcell | Aftait pris                 |
|                       | Fragt                                             | DKK 155,00                  |
|                       |                                                   | Total eksl. moms DKK 183,00 |
|                       | 5                                                 |                             |
|                       | Jeg accepterer sho                                | ppens Handelsbestingelser * |
|                       | Afgiv                                             | ordre $ ightarrow$          |

Såfremt du akut mangler dine varer til dagen efter, men først skal have sæd ugen efter, så venligst ring tel 9776 2133 til os, efter du har bestilt. Så retter vi din ordre til.

Husk Ordrebekræftelse bliver sendt til den mail adresse, som er brugt som brugernavn. Modtager du ikke en ordrebekræftelse i løbet af kort tid, skal du tjekke din spam mail og derefter kontakte os.

Har du nogle ændringer, så ringer du efter ca. 10-15 min efter du har sendt din ordre, så kan vi se din ordre i vores system.

## Spørgsmål

Har du spørgsmål er du altid velkommen til at kontakte os på 9776 2133.